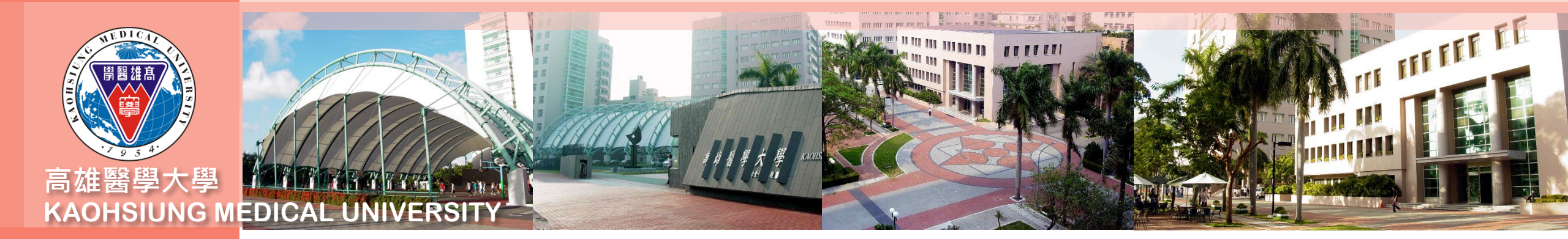

## 合約人員加班申請系統操作流程說明

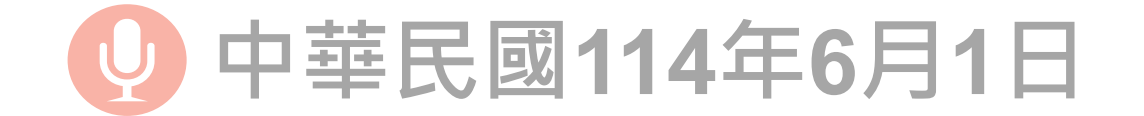

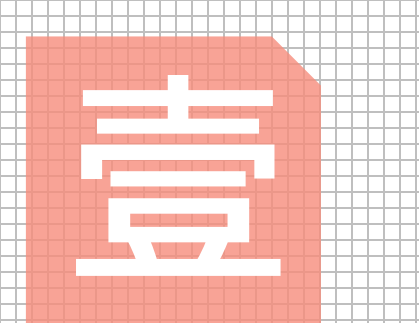

## 合約人員加班補休 申請系統之操作流 程說明

操作人員:計畫人員

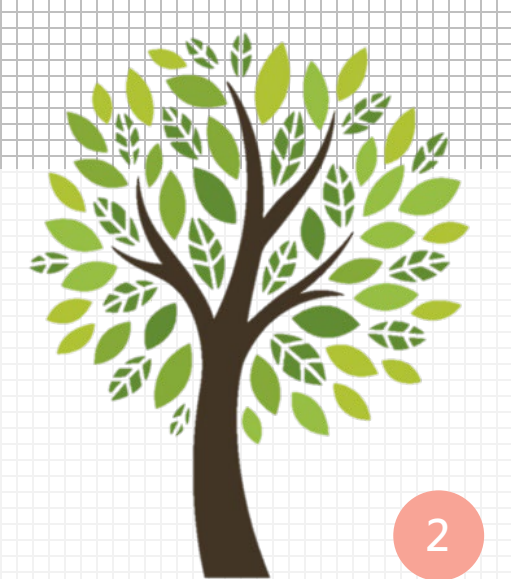

## 設定審核流程

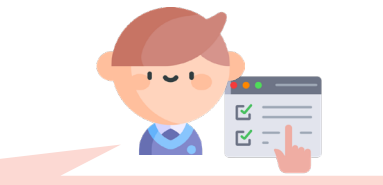

1 點選「審核流程設定作業」系統 跳轉「T.W.0.01.審核流程設定作 業」

 2
 3
 4
 點選第一層「新增」並

 將此流程命名後,再點
 選「存檔」

 5 7
 6 7
 6 7
 広序設定審核人後・再 點選「存檔」

5

| 簽到                                          | 退             | 請假申請加強    | 田時數申請 請假審核                 | 流程設定線                                 | 上審核    | 乍業                  |               |   |  |
|---------------------------------------------|---------------|-----------|----------------------------|---------------------------------------|--------|---------------------|---------------|---|--|
| 流程編號                                        | 9             | %流程名稱%查;  | 詢 2                        | 4                                     |        |                     |               |   |  |
| K首筆                                         |               | [ ▲上筆 ▶下筆 | ▶下頁 ▶末筆 ◆新增                |                                       | 取消 🛛 🖣 | 搜尋                  | <b>风</b> 取消搜尋 | € |  |
| ות שתביבי                                   | L'III MM J//U |           |                            | стни                                  | 1/D HT |                     |               |   |  |
| 1 A                                         | 0000001       | 000000    | 加班補休流程-有公文附件               | 1070401                               | 人資料    | 室公 <mark>用流和</mark> | 呈(職員工適用)      |   |  |
| 10 <sup>-7</sup> 2<br>「「「「「」<br>「「」」<br>「」」 | 0000750       |           | 合約人員請假流程(總計畫               | 1101230                               |        |                     |               |   |  |
| 3 F(                                        | 0000892       |           | 合約人員請假流程(總計畫)3天以上          | 1110502                               |        |                     |               |   |  |
| 4 F(                                        | 0001579       | -         |                            | 1130503                               |        |                     |               |   |  |
| 3                                           | 0002260       |           |                            | 1140429                               |        |                     |               |   |  |
| <b>⋈</b> 賞筆                                 | ŧ∎Łĵ          | 頁 ∢上筆 ▶下筆 | ▶下頁 Ŋ末 5 +新增               | - <b>冊 7 →</b> 存檔 ×                   | :取消 (  | 搜尋                  | <b>《</b> 取消搜尋 | • |  |
| 6<br><sub>審核</sub>                          | 順序 單個         | 位         | 審核人員                       |                                       |        |                     |               |   |  |
| 1 001                                       | 精             | 神學科       | 840072 陳正生 <b>計畫主持人</b>    |                                       |        |                     |               |   |  |
| 2 002                                       | 研發            | 究助理       | R051067 全容董 執行辦公室          | 承辦人                                   |        |                     |               |   |  |
| 3 003                                       | 教             | 務處招生組     | 935039 吳欣芳 <b>績效管理組</b>    | 組長                                    |        |                     |               |   |  |
| 4 006                                       | 教             | 務處教務企劃組   | 927006 <sup>莊建儀</sup> 副執行長 | 927006 <sup>莊建儀</sup> 副執行長            |        |                     |               |   |  |
| 5 007                                       | 藥]            | 理學科       | 785009 <sup>葉竹來</sup> 執行長  |                                       |        |                     |               |   |  |
| 。<br>「<br>「<br>一<br>一<br>一<br>一<br>一        | 外             | 科學科       | 800134 林志隆 <b>執行射</b>      | · · · · · · · · · · · · · · · · · · · |        |                     |               | 3 |  |

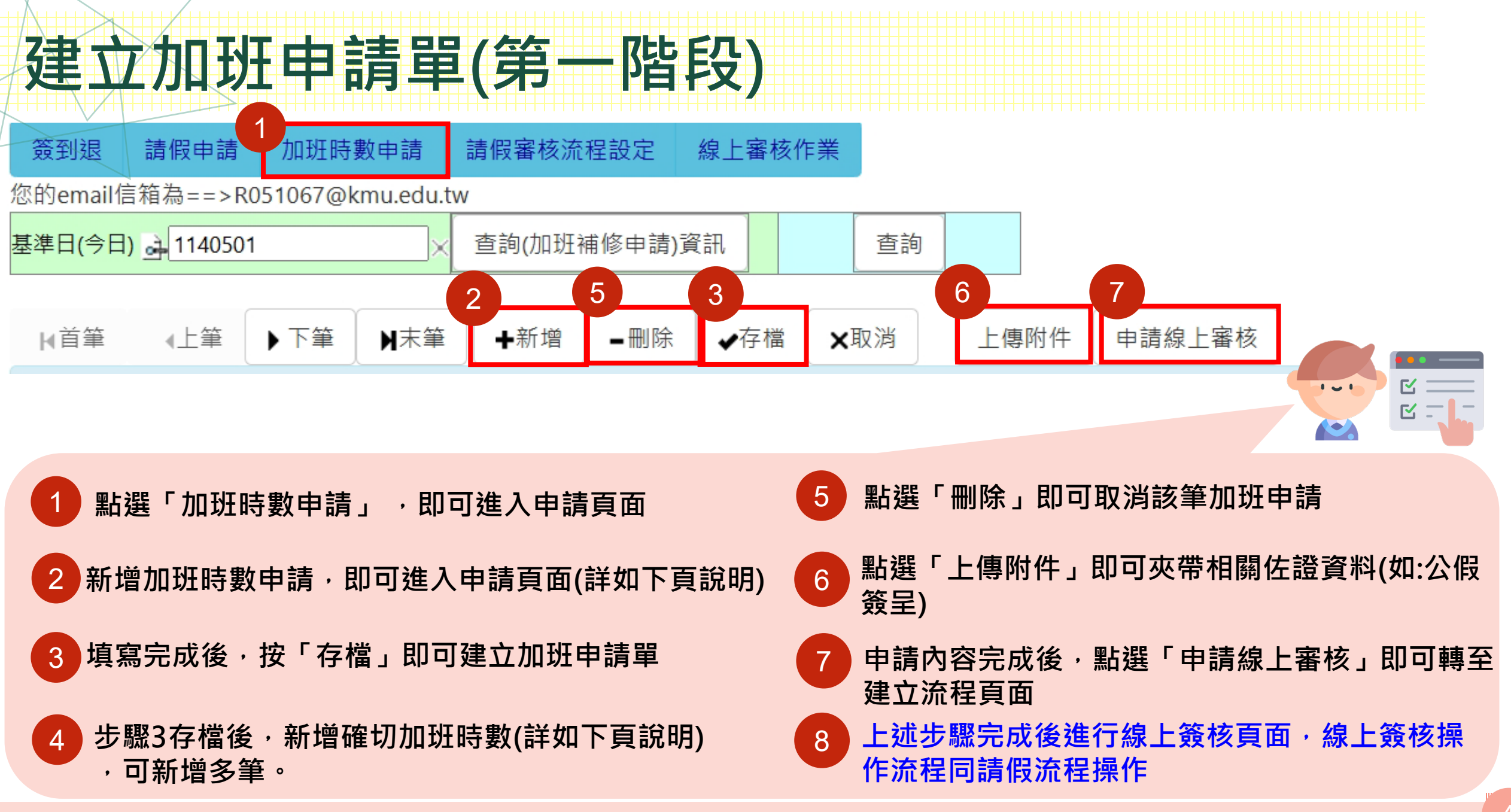

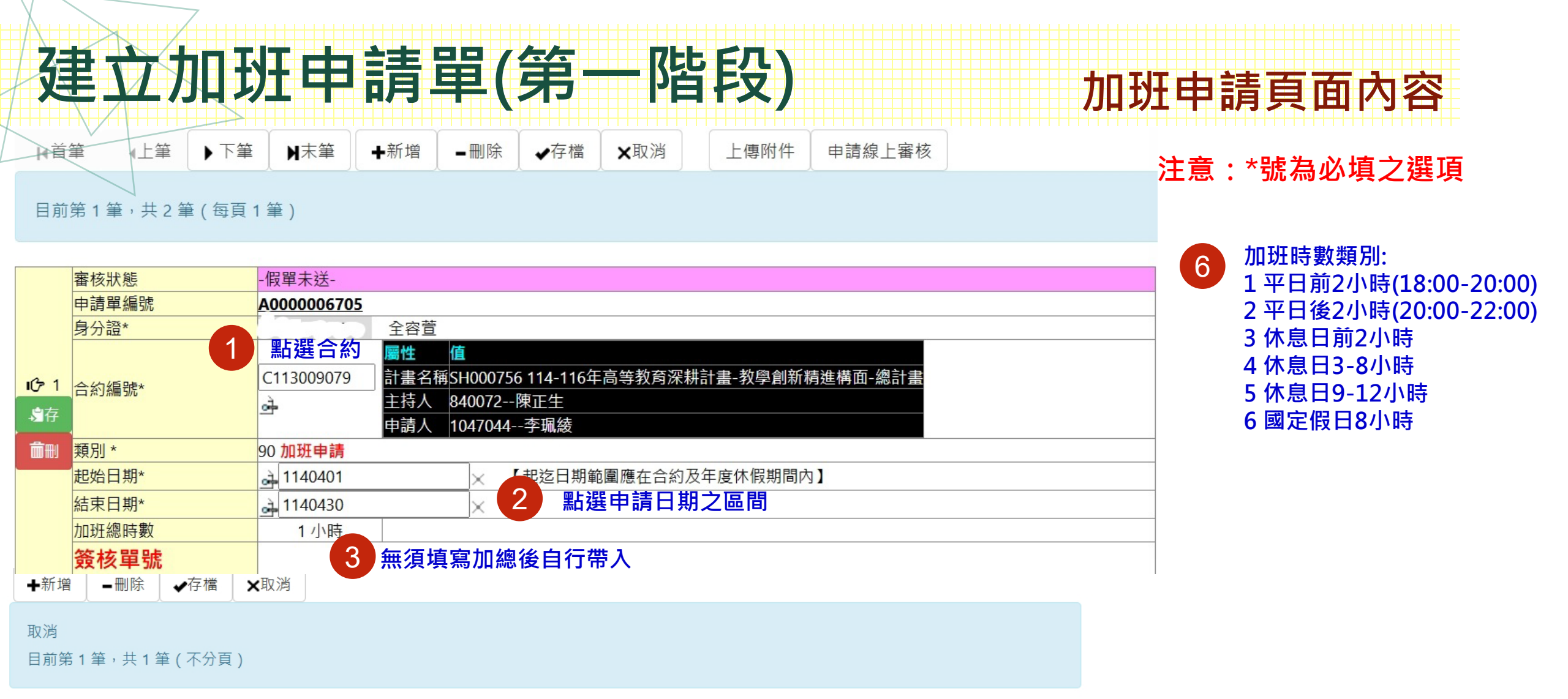

| 反말        | 創建時戳          | 加班日期(星期)    |      | 加班時數                                                                             | 之 6 教 翻 别 里 hn T 和 理 時 教 編 理 方 式 補 休 到 期 日 |              |                 |
|-----------|---------------|-------------|------|----------------------------------------------------------------------------------|--------------------------------------------|--------------|-----------------|
| 737 5//16 | 加班事由          | 4 點選申請日期及時間 | (5)  | ,<br>「」<br>「」<br>「」<br>「」<br>「」<br>」<br>「」<br>」<br>「」<br>」<br>「」<br>」<br>「」<br>」 |                                            | 914寸 安入天只 刀丁 | 差勤狀況            |
| i分 1      | 1140501104716 |             |      |                                                                                  | 1 亚日前2 小咕 、                                |              | 1140504         |
| ₽存        | 1140501104716 |             | 00 0 |                                                                                  | 「平口刖Z小时 ▼                                  |              | 1140304 ×       |
| 高黒        | 加班            |             |      |                                                                                  |                                            | 出强申請性質       | · 簽到退=>(11-簽到退) |
|           |               |             |      |                                                                                  | <i>w</i>                                   |              |                 |

# 建立加班申請單(第一階段)

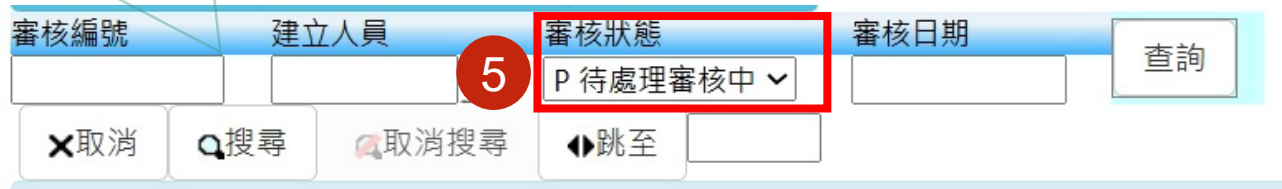

目前第1筆,共1筆(每頁1筆)

| 審核編號 | 1140500037                                                        | 建立日期                              |      | 20250501 14:05:39 |      | 審核建立人員 |        |         |  |  |
|------|-------------------------------------------------------------------|-----------------------------------|------|-------------------|------|--------|--------|---------|--|--|
| 流程編號 | F0002262 [[流程開始]] -> F2252XXXX 承辦人 -> 1047044 李珮綾                 |                                   |      |                   |      |        |        |         |  |  |
| 審核說明 | 請假者:全容萱, 假單編號:A0000006710請假起迄日:1140401~1140430, 假別:加班申請,<br>請假理由: |                                   |      |                   |      |        |        |         |  |  |
| 審核狀態 | P 已收件處理中                                                          | P 已收件處理中         審核階段         000 |      |                   |      |        |        |         |  |  |
| 審核紀錄 | 審核流程記錄                                                            |                                   | 附件   |                   | 附件資料 |        |        |         |  |  |
| 審核意見 |                                                                   |                                   |      |                   | 4    | 下-     | -關審核人員 | 1047044 |  |  |
| 簽核結果 | ○同意○不同意                                                           |                                   |      |                   |      | EM/    | AIL通知  | Y 是 ❤   |  |  |
| 職章   | ○合約人員                                                             |                                   |      |                   |      |        |        |         |  |  |
| 清除流程 | 簽核流程變更                                                            | 確認並送                              | 往下一關 |                   |      |        |        |         |  |  |
| 3    | 4                                                                 |                                   | 2    |                   |      |        |        |         |  |  |

1 點選同意及合約人員

加班申請簽核頁面

- 2 按下確認並送往下一關
- 3 需重新設定流程可按清除流程

1....

 $\mathbf{\mathbf{O}}$ 

 $\mathbf{\mathbb{Z}}$ 

- 4 需變更流程順序或新增簽核人 員選取後進入頁面調整
- 5 若未跳出簽核頁面,可選擇審 5 核狀態「C建立審核流程」

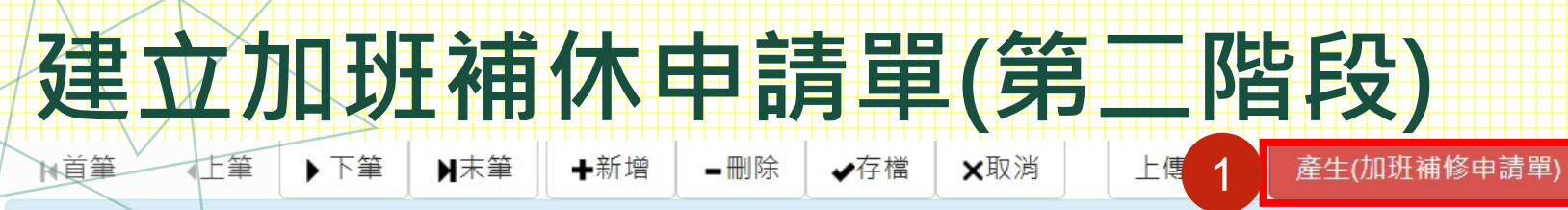

目前第1筆,共2筆(每頁1筆)

|                           | 審核狀態                    | Y已准假              |                                       |             |                  |
|---------------------------|-------------------------|-------------------|---------------------------------------|-------------|------------------|
|                           | 申請單編號                   | A000006710        |                                       |             |                  |
|                           | 身分證*                    | 全容萱               |                                       |             | ~ 卧口士结合长方子仪 收山   |
|                           |                         | 屬性 催              |                                       | 月           | B一階段申請審核完成後,將出   |
| 1分1                       | △幼姫馳★                   | C113009079 計畫名稱SI | +000756 114-116年高等教育深耕計畫-教學創新精進構面-總計畫 | Ð           | 見「產牛(加班補休申請單)」,  |
| ±                         |                         | 🛁 主持人 84          | 40072陳正生                              |             |                  |
| → <b>1</b> 1 <del>7</del> |                         | 申請人 10            | )47044李珮綾                             | 1₹          | 有員際加班            |
| 前刪                        | 類別 *                    | 90 加班申請           |                                       | 何           | 木申請單)」 · 即可進入第二階 |
|                           | 起始日期*                   | ➡ 1140401         | 🗙 【起迄日期範圍應在合約及年度休假期間內】                | E           | 公加刊述休由語百面。       |
|                           | 結束日期*                   | a 1140430         | ×                                     | ۲.          | 又加如他你干明只回        |
|                           | 加班總時數                   | 1小時 2             |                                       |             |                  |
|                           | 簽核單號                    | 1140500037        | wac.kmu.edu.tw 顯示                     | 2 8         | L 現相關訊息按ト ' 確定 」 |
|                           |                         |                   | 產生加班申請單 第二階段,其單號為:A000006716          |             |                  |
| 目前                        | 第 <b>1</b> 筆,共 1 筆 (不分] | ₹)                |                                       |             |                  |
|                           |                         |                   | 確定                                    |             |                  |
|                           |                         |                   |                                       |             |                  |
| 序號                        | 創建時戳加班                  | 日期(星期)            | ····································· | 甫休到期日       |                  |
| / 3                       | 加班事由                    |                   |                                       | <u>皇勤狀況</u> |                  |
| 10-1                      | 1140501114705           | 0425(五) 1800~1900 | 1  1 平日前2小時 1 補休  1                   | 140504      |                  |
|                           | 加班                      |                   |                                       | ·簽到退=>      |                  |

 $\mathbf{P}$ 

....

### 建立加班補休申請單(第二階段)

×取消

✔存檔

▲首筆 ▲上筆 ▶下筆 ▶示筆 ▶示筆 →新增 →新增

#### 目前第1筆,共3筆(每頁1筆)

|              | 審核狀態<br>申請單編號                  |                | 單未送-                                                                                                    |           |                                       |  |
|--------------|--------------------------------|----------------|----------------------------------------------------------------------------------------------------|-----------|---------------------------------------|--|
|              |                                |                | <u>A0000006716</u> 註:此單由加班申請單(A000006710)所產生。                                                                                                    |           |                                       |  |
|              | 身分證*                           |                |                                                                                                    | 全容萱       |                                       |  |
|              | 合約編號*                          |                |                                                                                                    | 屬性 值      |                                       |  |
| 吃 1          |                                |                | 武*      C113009079     合     A     C113009079     合     A     C113009079     合     A     C113009079     合     A     C113009079     合     C113009079     合     C113009079     C113009079     合     C113009079     合     C113009079     C113009079     G     C113009079     C113009079     C11300907     C11300907     C113009     C113009     C113009     C113009     C113009     C113009     C113009     C113009     C113009     C113009     C113009     C113009     C113009     C113009     C11300     C113009     C11300     C11300 |           | H000756 114-116年高等教育深耕計畫-教學創新精進構面-總計畫 |  |
|              |                                |                |                                                                                                    |           | 40072陳正生                              |  |
|              |                                | 申請人 1047044李珮綾 |                                                                                                    | 047044李珮綾 |                                       |  |
| <b>ii</b> t) | ─── <mark>類別*</mark> 91 加班補休申請 |                |                                                                                                    |           |                                       |  |
|              | 起始日期*                          | ه              | 1140401                                                                                                    |           | 🗙 【起迄日期範圍應在合約及年度休假期間內】                |  |
|              | 結束日期*                          | à              | 1140430                                                                                                    |           | x                                     |  |
|              | 加班總時數                          |                | 1 <i>小</i> 時                                                                                                    |           |                                       |  |
|              | 簽核單號                           |                |                                                                                                    |           |                                       |  |
| ✔存           | 檔  ★取消                         |                |                                                                                                    |           |                                       |  |
| 存檔           | 成功。                            |                |                                                                                                    |           |                                       |  |

存檔,2025-05-01 15:03:43

目前第1筆,共1筆(不分頁)

|   | <b>安</b> 時 | 創建時戳          | 加班日期(星期)                         | 加班時數 | 加班時數類別      | 加班時數處理方式 | 補休到期日                        |
|---|------------|---------------|----------------------------------|------|-------------|----------|------------------------------|
| T | געל ידרו   | 加班事由          | 差勤狀況                             |      |             |          |                              |
|   | (分1        | 1140501114705 | 1140425(五) 18 🗸 00 🗸 ~ 19 🗸 00 🗸 | 1    | 1平日前2小時 🖌 🖌 | 1 補休 🗸   | 1140504                      |
|   | ₽存         | 加班            |                                  |      |             |          | ·簽到退=>(11-簽到退) 起迄(07:45~19:0 |

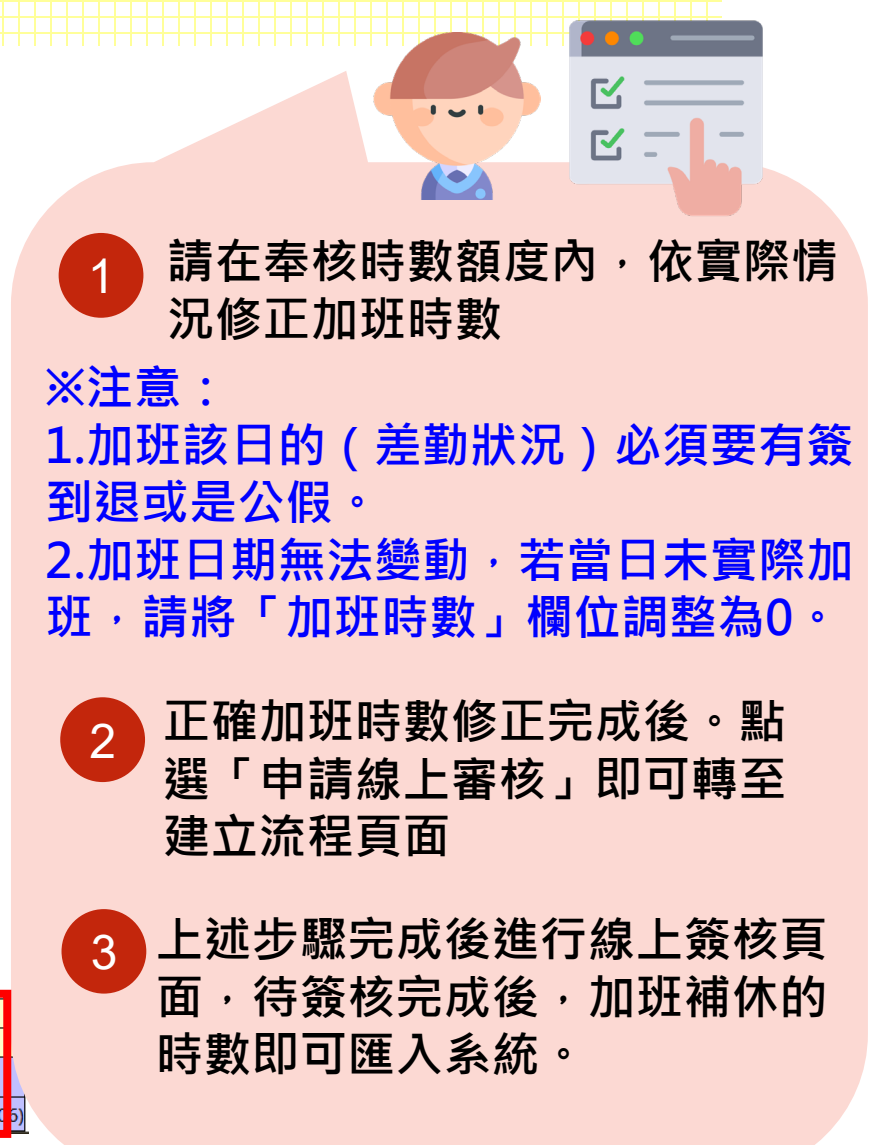

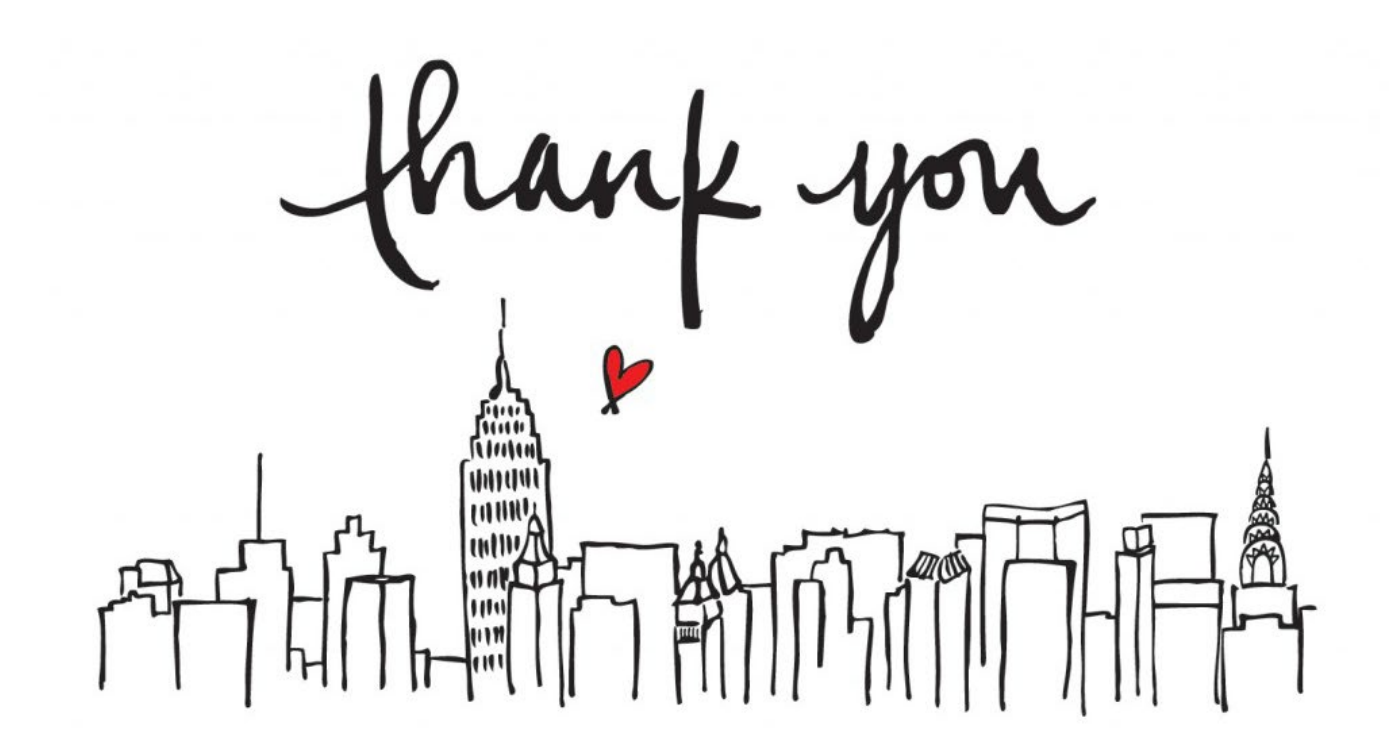

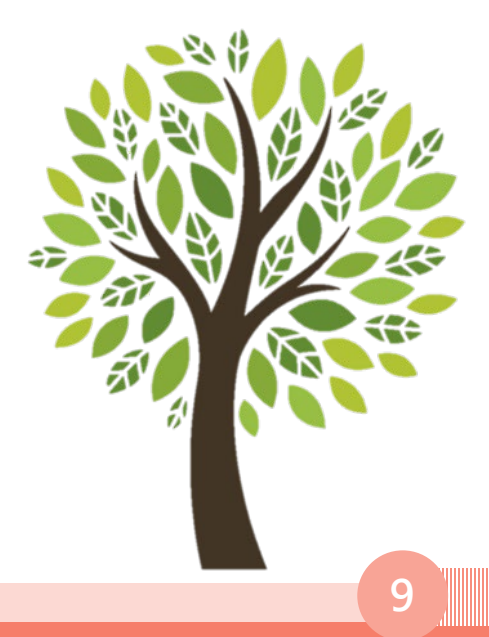